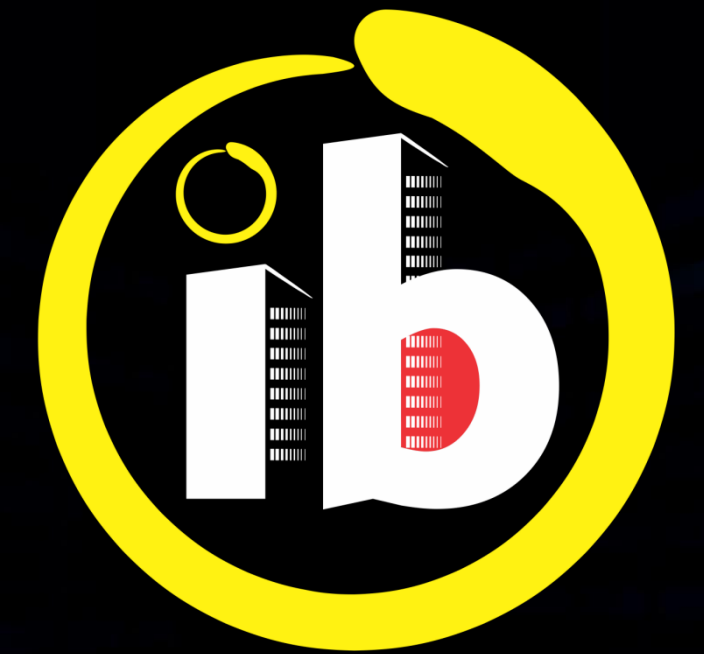

# interbind Condomínios

**PORTEIRO** UTILIZAÇÃO

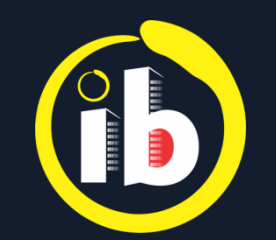

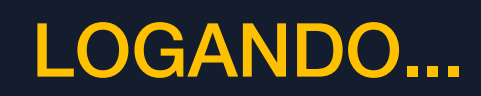

### Abrir o aplicativo Interbind, 🖊 tocando no ícone 🚯 na tela do smartphone

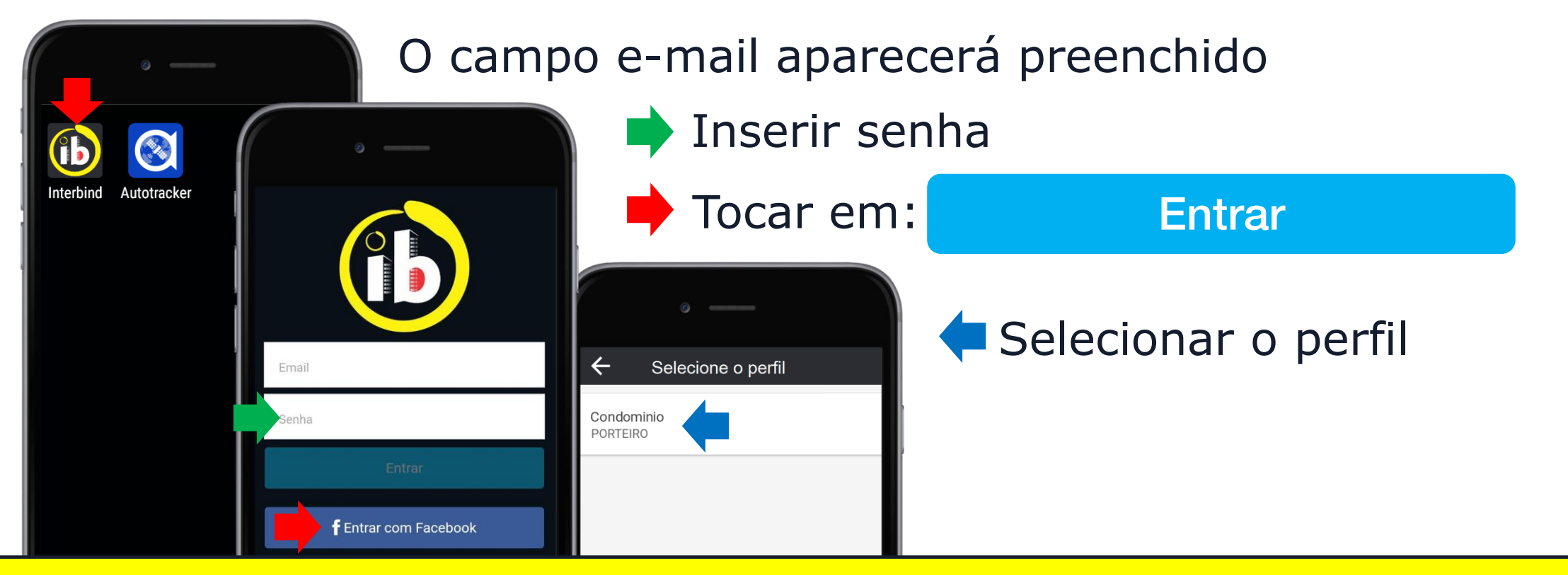

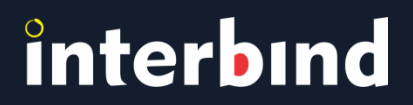

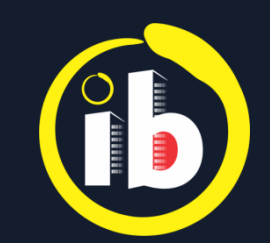

### PAINEL INFORMATIVO e MENU

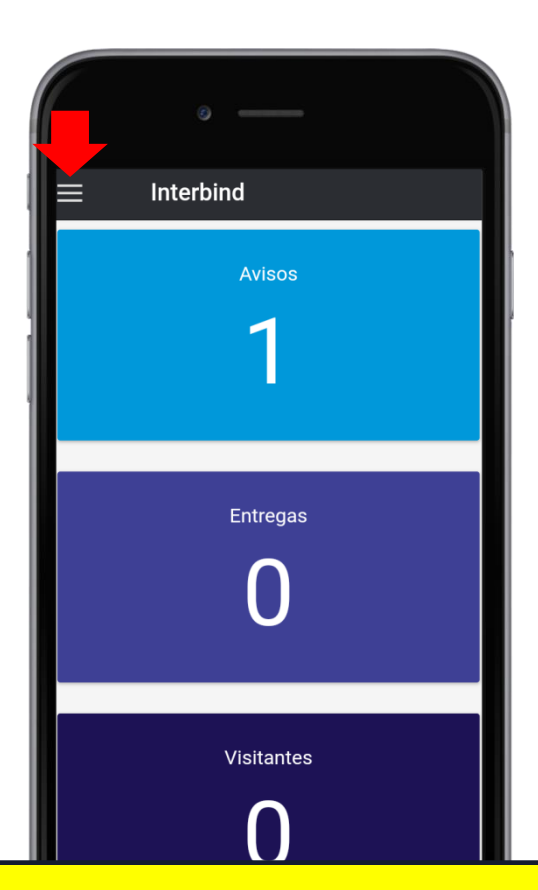

Os campos coloridos, contendo números de notificações de cada recurso, funcionam como atalho para a tela da funcionalidade, bastando clicar sobre o campo desejado

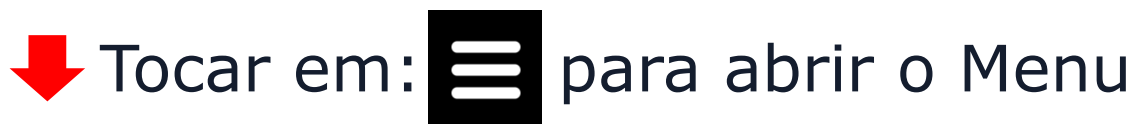

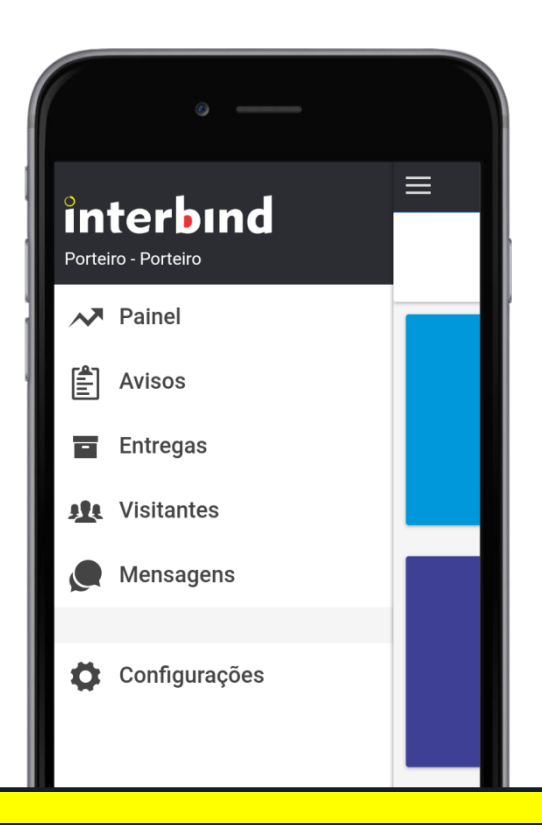

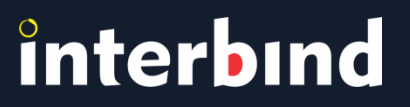

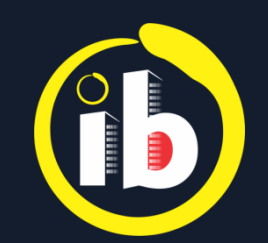

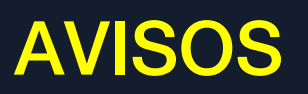

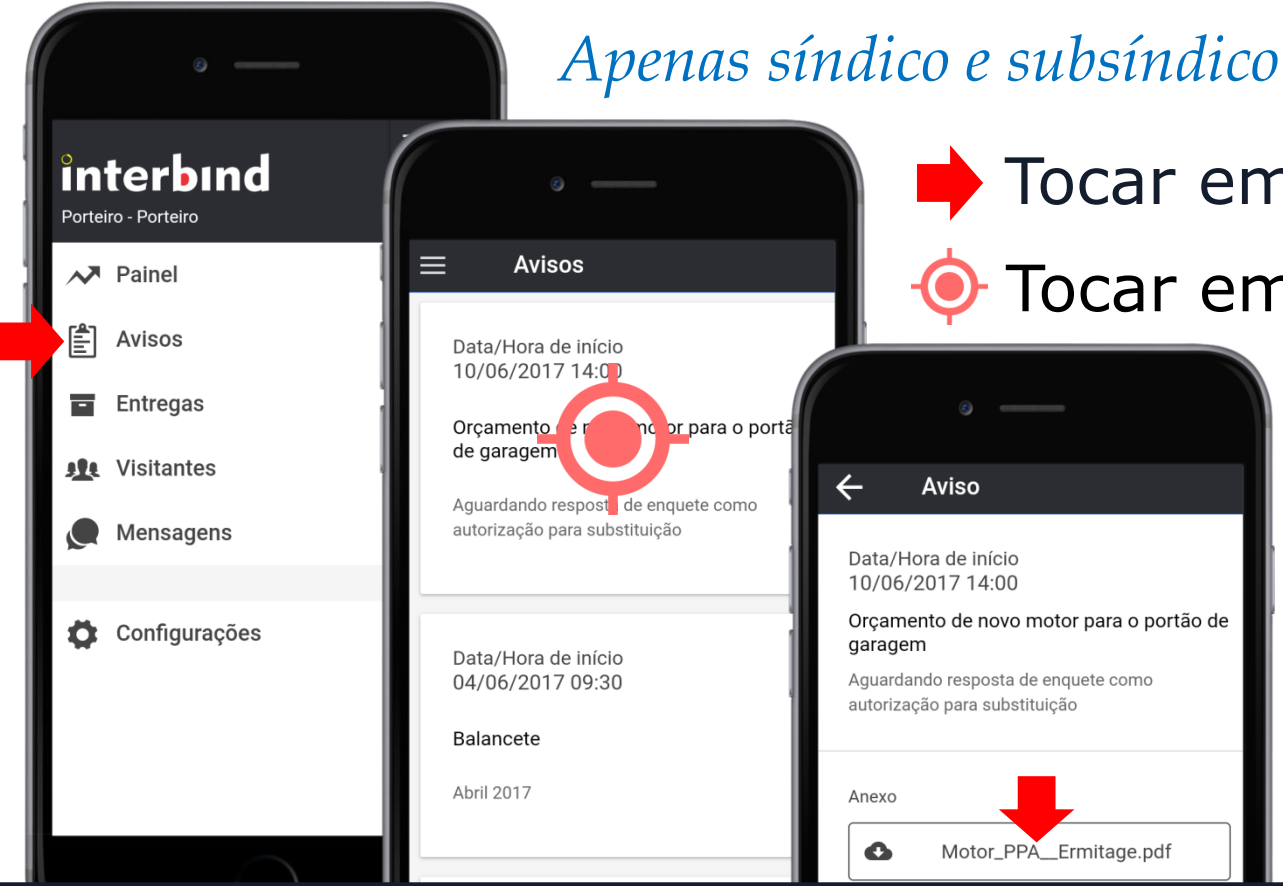

Apenas síndico e subsíndico poderão criar avisos

🔶 Tocar em: 🖆 Avisos

Tocar em qualquer parte da tela do aviso

#### Tocar para abrir o arquivo

*Clique uma vez e aguarde... pode ocorrer* demora na abertura de arquivos por conta da conexão internet e/ou velocidade de processamento do smartphone

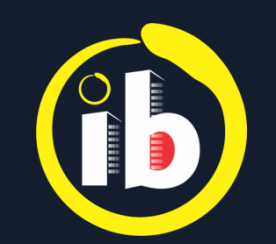

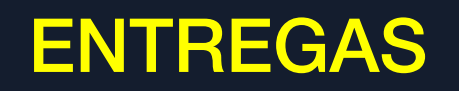

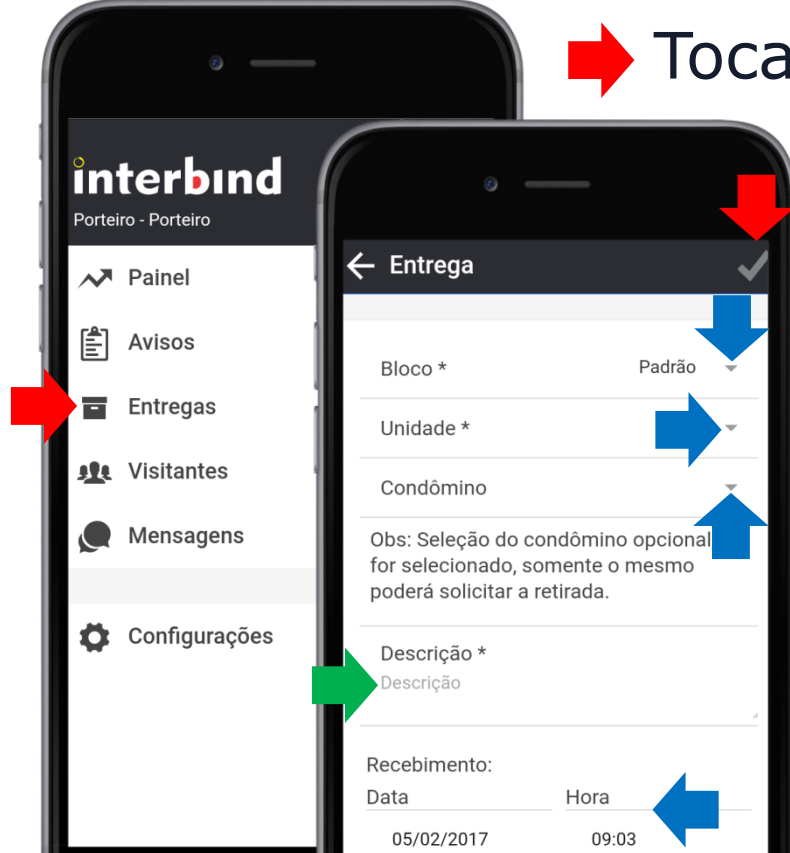

Tocar em: Entregas

🗧 Tocar em: 🕂 para adicionar...

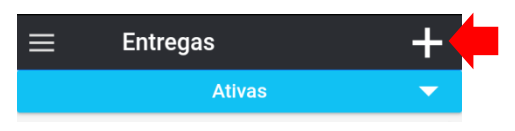

- Selecionar Bloco, se houver (rua, se horizontal)
- Selecionar a Unidade (casa, se horizontal)
- Selecionar o Condômino
  - Inserir uma Descrição (obrigatório)
- Selecionar Data e Hora do recebimento

🕨 Tocar em: 🗸 Salvar

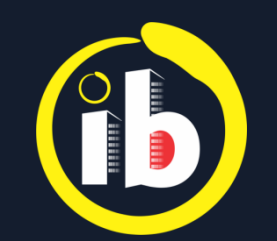

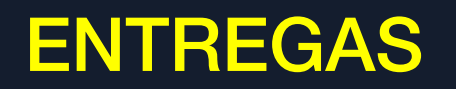

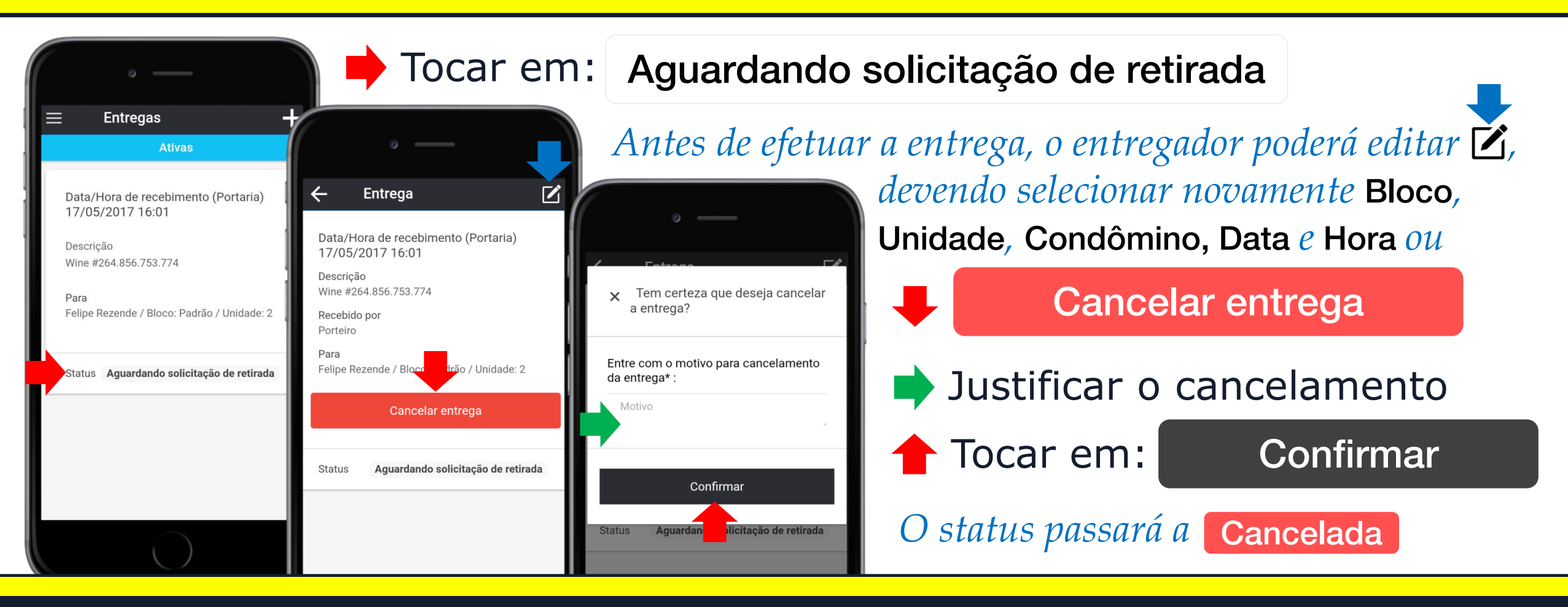

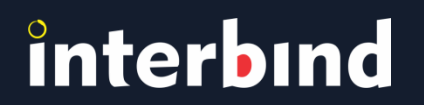

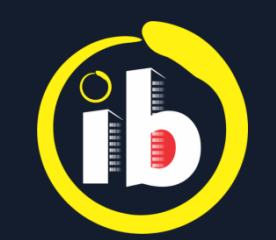

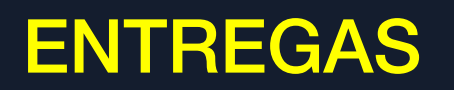

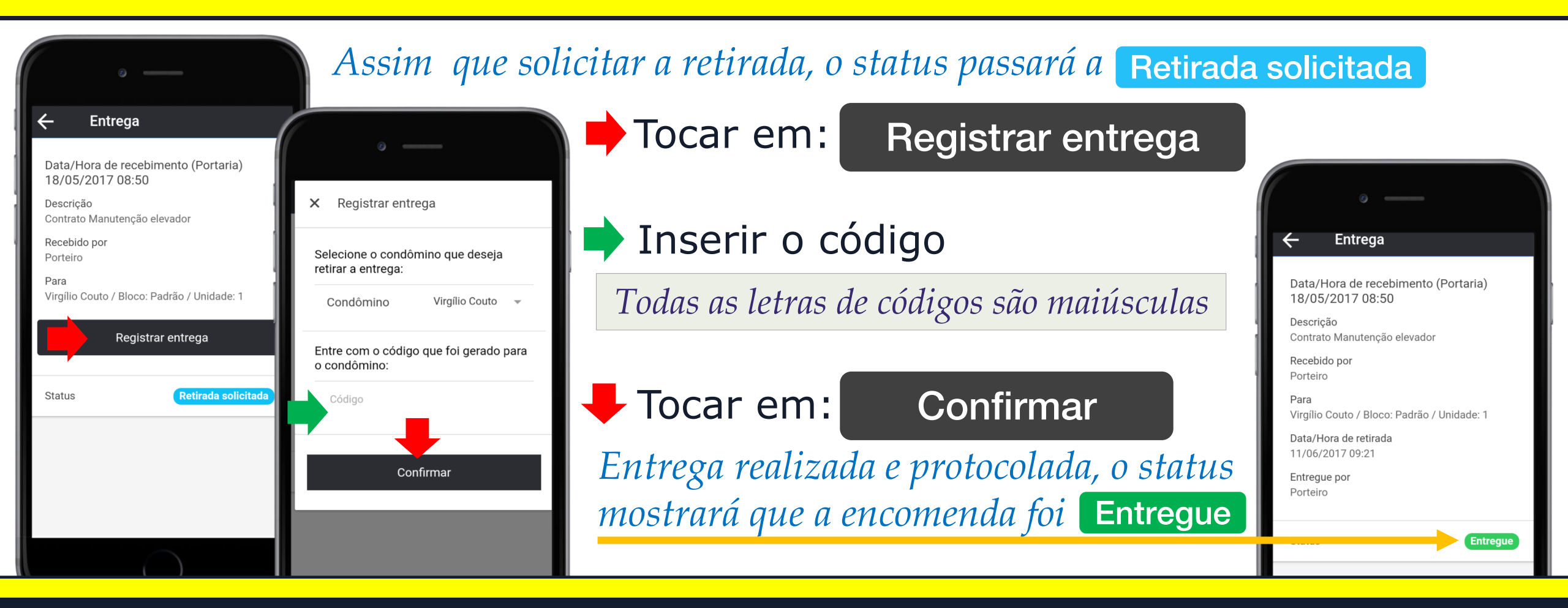

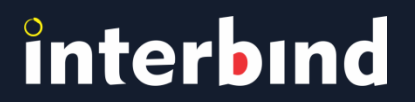

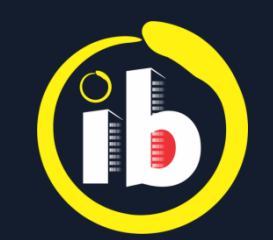

#### **VISITANTES**

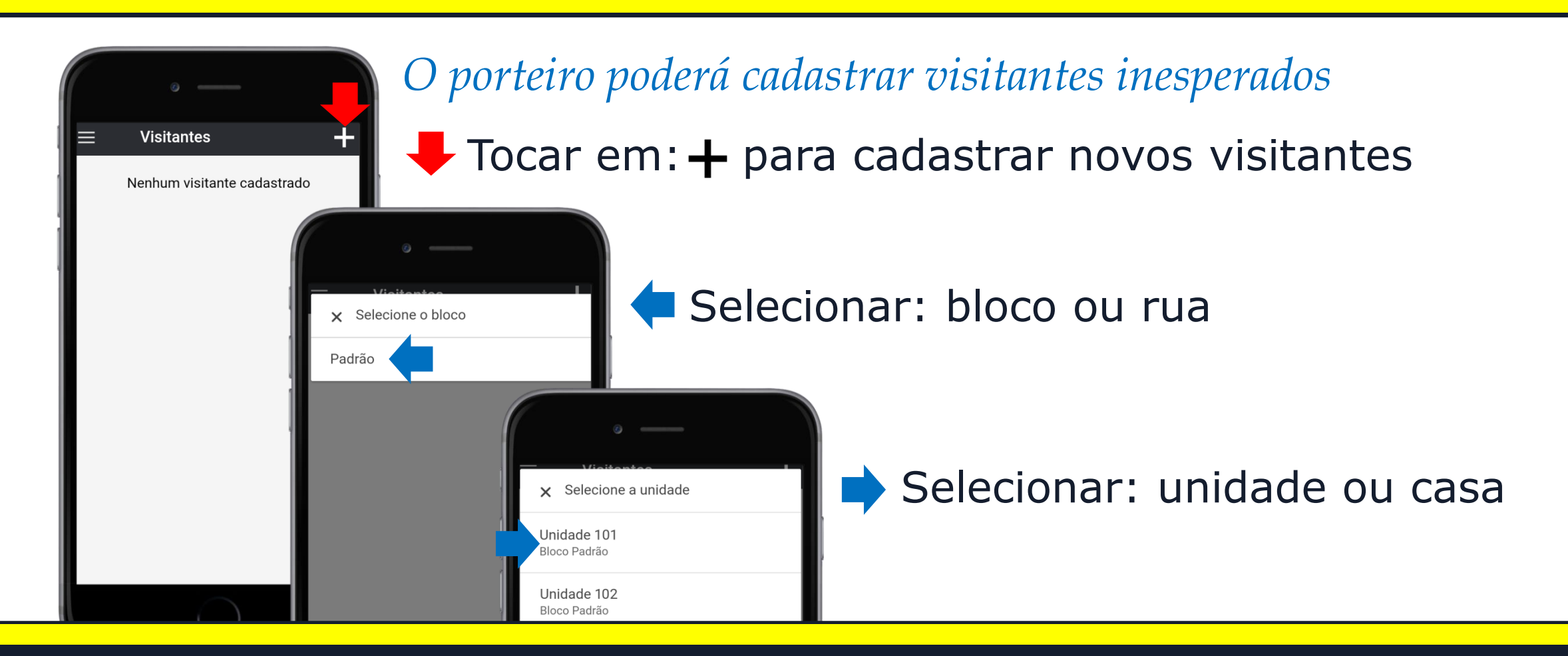

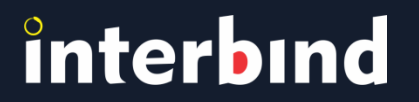

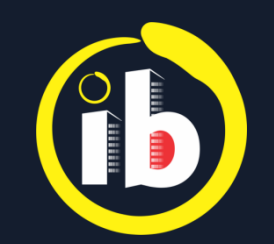

### **VISITANTES**

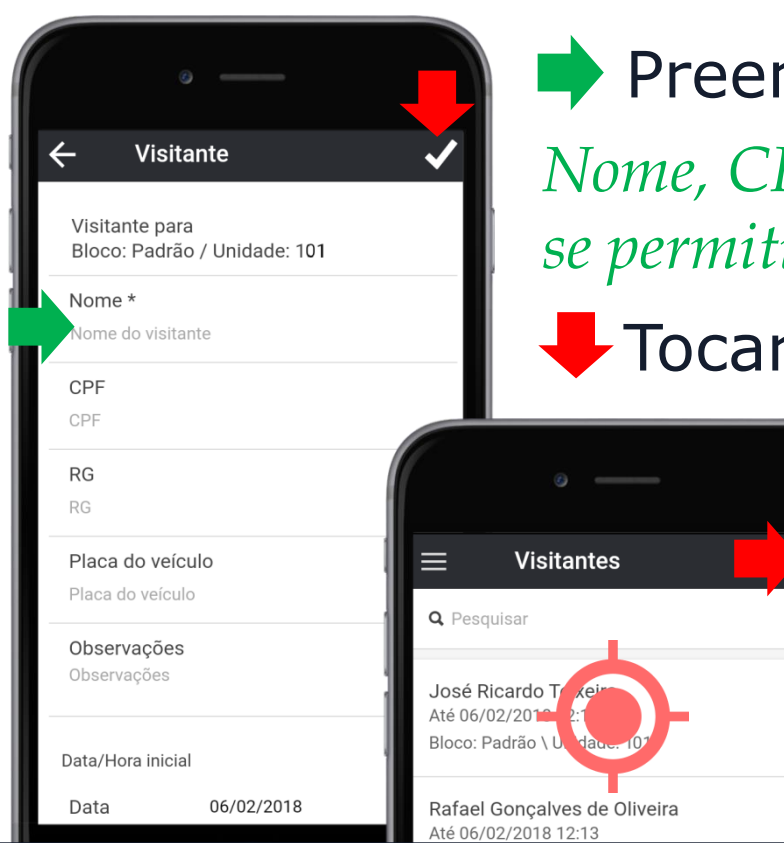

 Preencha os campos com os dados do visitante: Nome, CPF, Registro Geral de identificação, Placa do veículo, se permitido, Observações e Horário estimado de permanência
Tocar em: ✓ Salvar

Abrirá lista de visitantes aguardados e cadastrados
Tocar em: + para cadastrar mais visitantes

Selecionar sobre o campo desejado

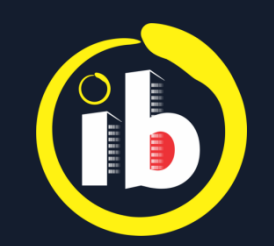

#### **VISITANTES**

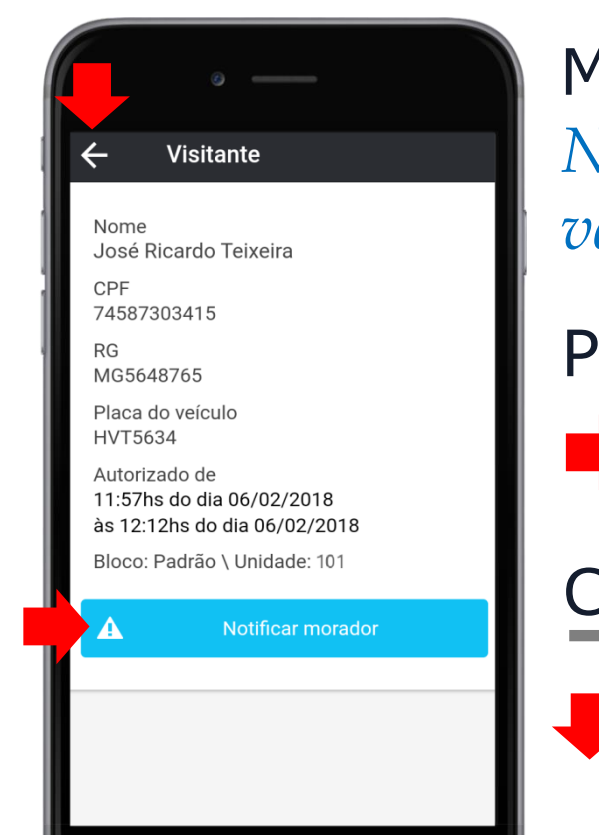

Mostra todas as informações cadastradas: Nome, CPF, Registro Geral de identificação, Placa do veículo, Observações e Horário estimado de permanência

Para avisar da chegada de visitantes,

Tocar em: A Notificar morador

Confirmar, tocando em:

ОК

Morador notificado

Focar em:← para retornar

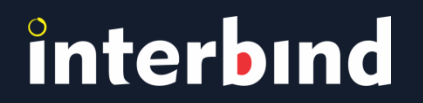

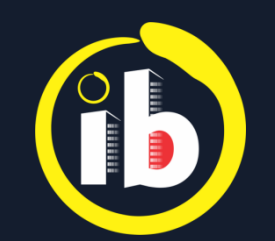

#### **MENSAGENS**

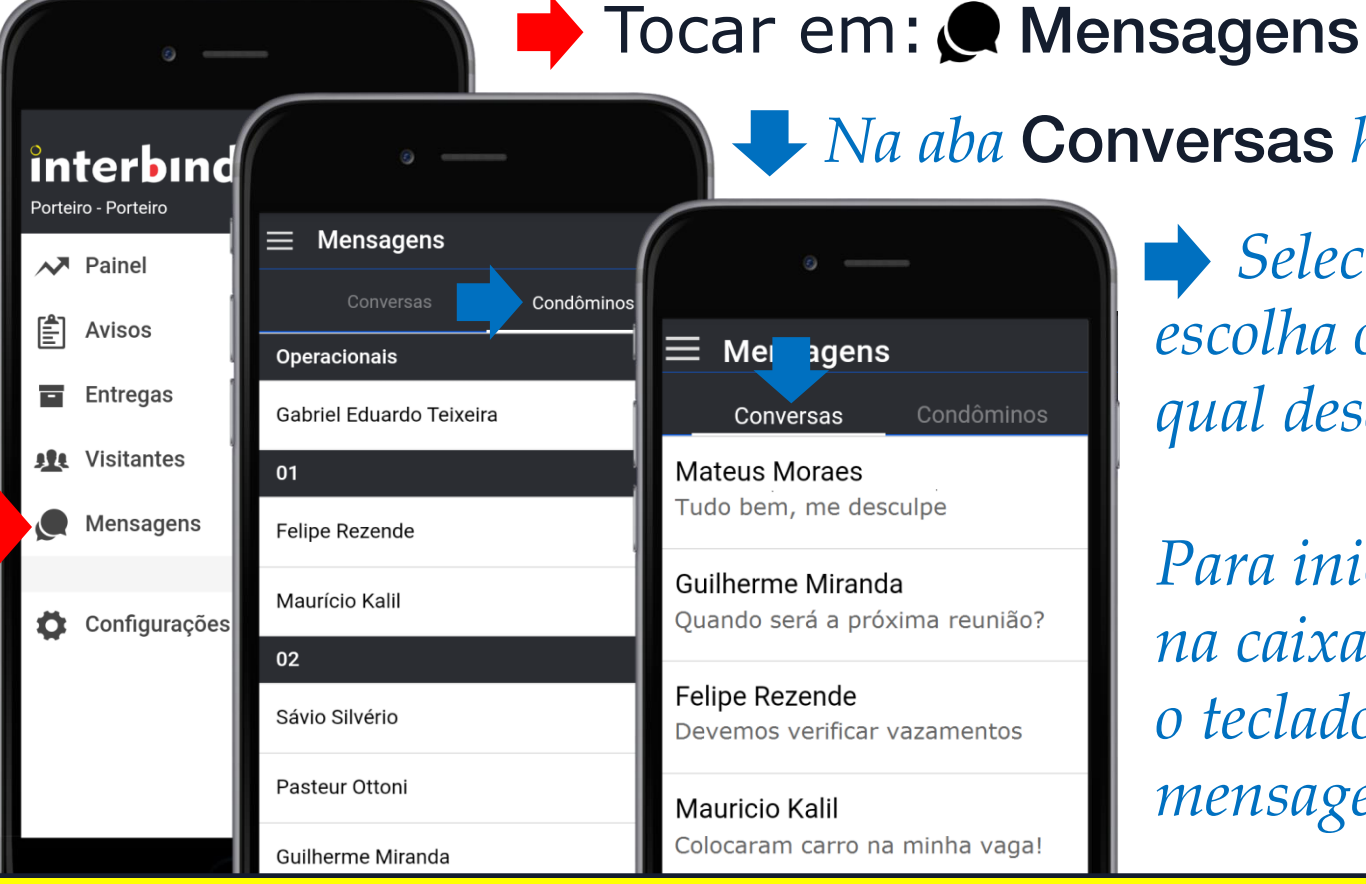

**I** Na aba **Conversas** há o registro recente

Selecionar Condomínio e escolha o usuário com o qual deseja conversar...

*Para iniciar conversa,* tocar na caixa de texto. Ao abrir o teclado virtual, escreva sua mensagem e 🦊 selecione 🍉

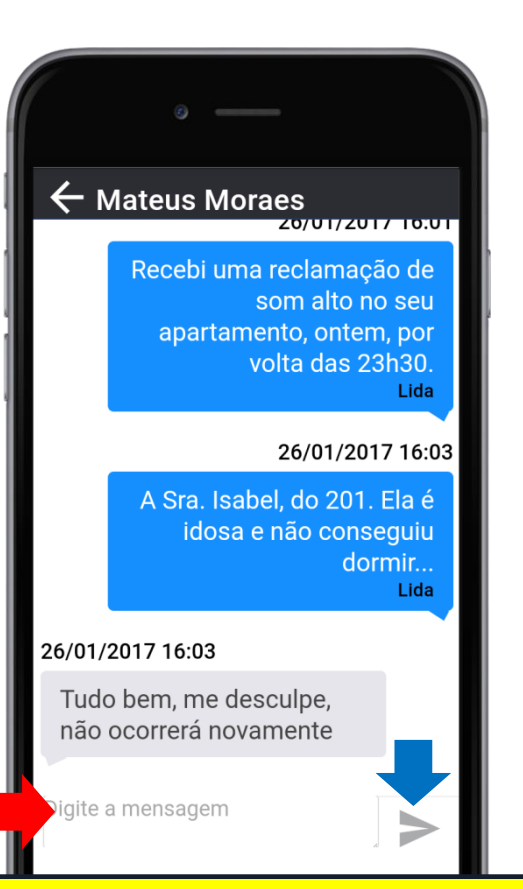

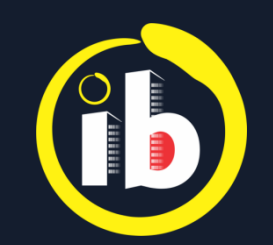

#### DESLOGAR

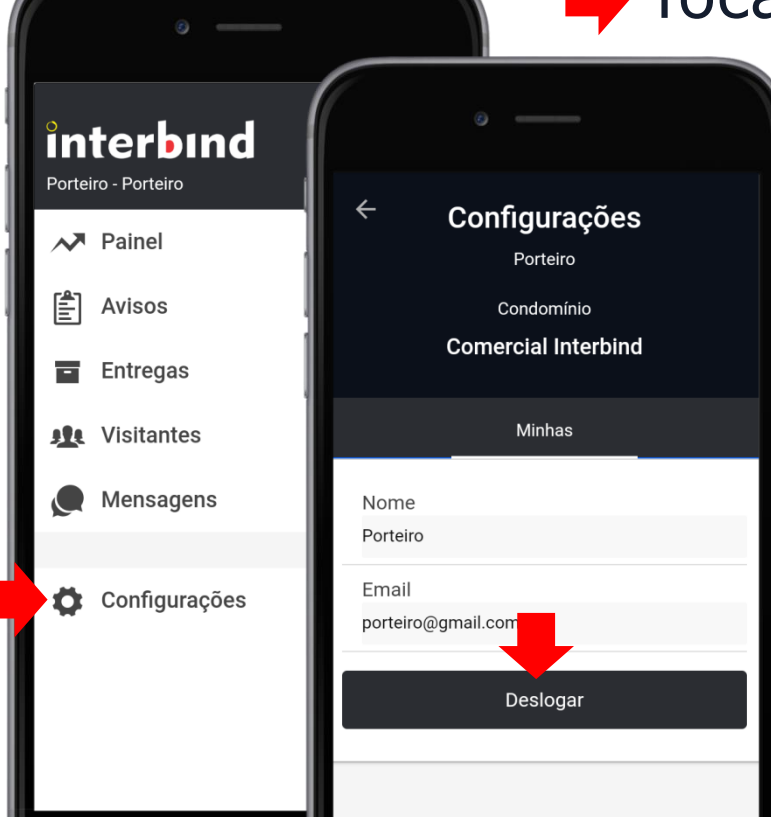

#### Tocar em: Configurações

🖊 Tocar em:

#### Deslogar

Para retornar ao aplicativo Interbind, basta clicar no ícone (f) existente na tela do seu smartphone e repetir o procedimento de acesso: LOGANDO...

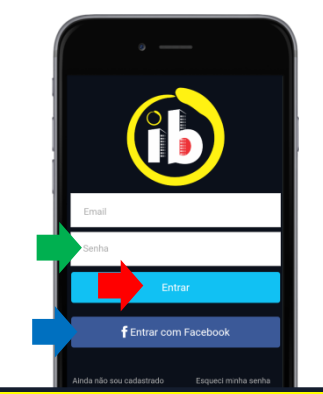

O e-mail aparecerá preenchido
Inserir senha
Tocar em: Entrar Ou

Selecionar f Entrar com Facebook

Disponível nas lojas online:

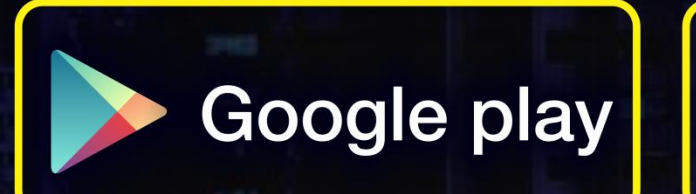

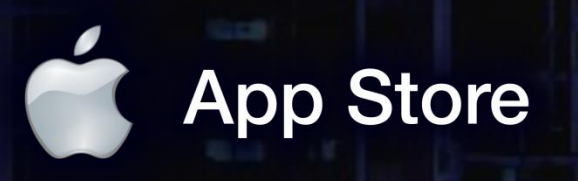

app.interbind.com.br

Versão WEB

WWW

interbind Experience

interbind.com.br

0800 291 0084

contato@interbind.com.br